| い        | きいき 百歳体操                                                                             | に参加して              |
|----------|--------------------------------------------------------------------------------------|--------------------|
|          | 参加者ポイント                                                                              | を集めよう              |
| ※集め<br>ア | ったポイントを交換するためには、マイナン<br>プリの使い方の説明をします♪                                               | バーカードが必要です。        |
|          | <b>日次</b><br>アプリ(ひめパス)を<br>お手持ちのスマホに入れます。                                            | ・・・・ページ            |
| e        | <ul> <li>ひめパス」を使うために</li> <li>登録をします。</li> <li>「ひめパス」の中に</li> </ul>                  | ・・2ページ             |
| é        | <ul> <li>・ひめハス」の中に</li> <li>「通いの場カード」を登録しま<sup>-</sup></li> <li>いき百に参加して、</li> </ul> | す。・・3ページ           |
| e        | スタンプを集めます。<br>う 集めたスタンプを確認します。                                                       | ・・・4ページ<br>・・・6ページ |

アプリの使い方についてのお問い合わせ。

マイナンバーコールセンター **し**079-221-2150 来所窓口:姫路市役所本庁 | 階 住民窓ロセンター通路前 制度に関するお問い合わせ ト 地域包括支援課 **し**079-221-2451

# アプリをお手持ちのスマホに入れます。

### その1 「ひめパス」をスマートフォンに入れます。

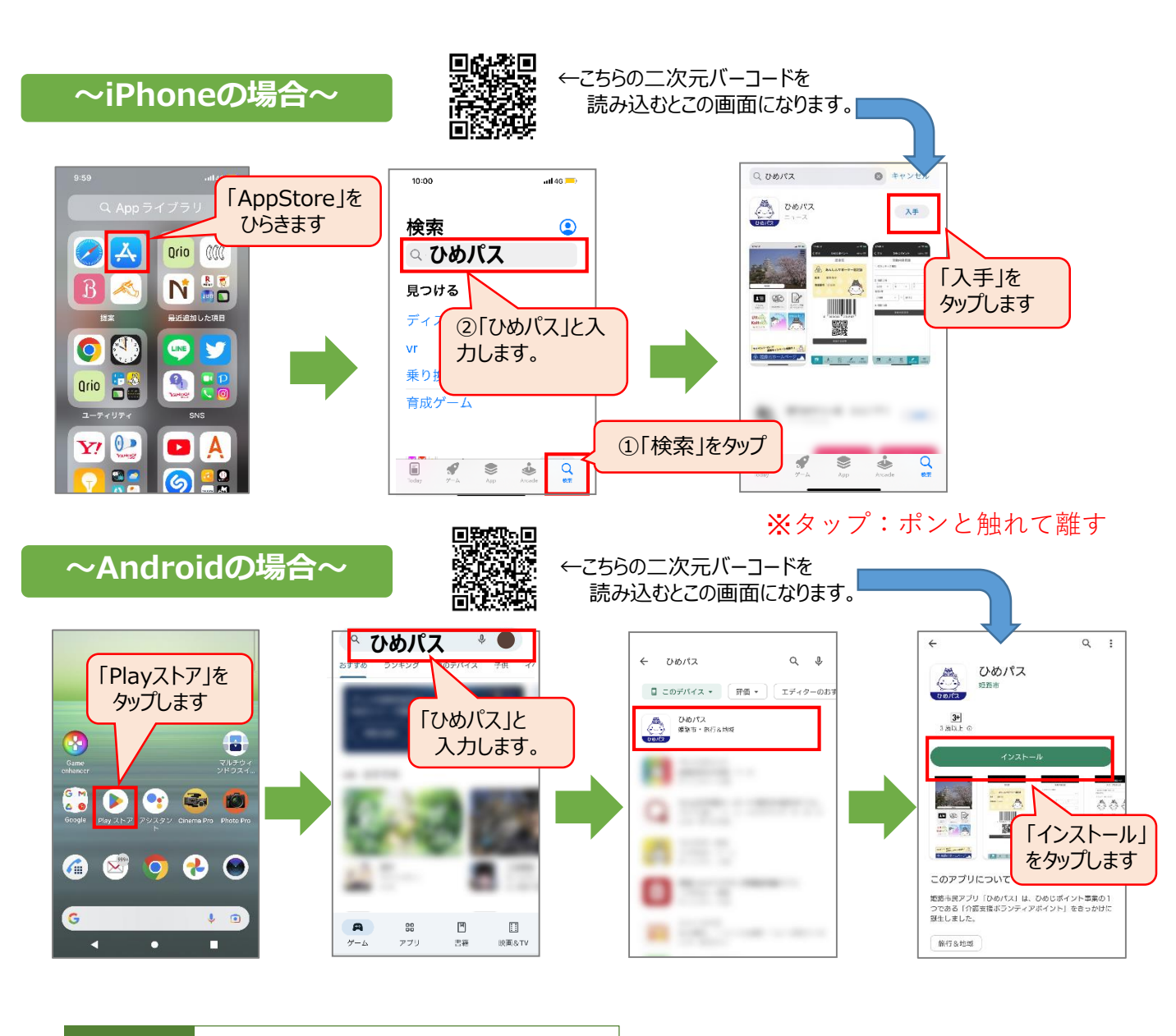

#### その2 「ひめパス」を開きます。

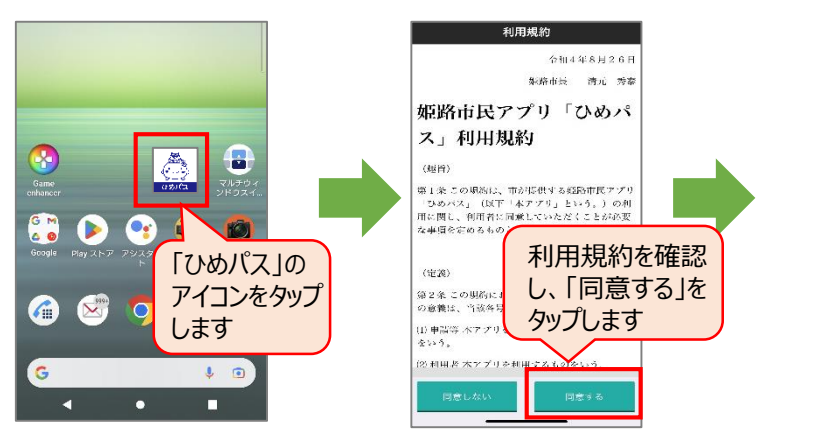

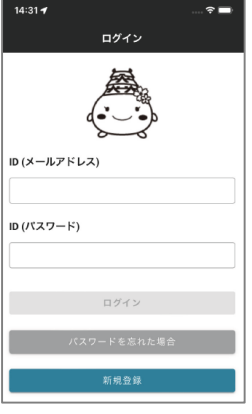

ひめパスは スマホに入り ました。

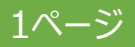

## ❷ 「ひめパス」を使うために登録をします。

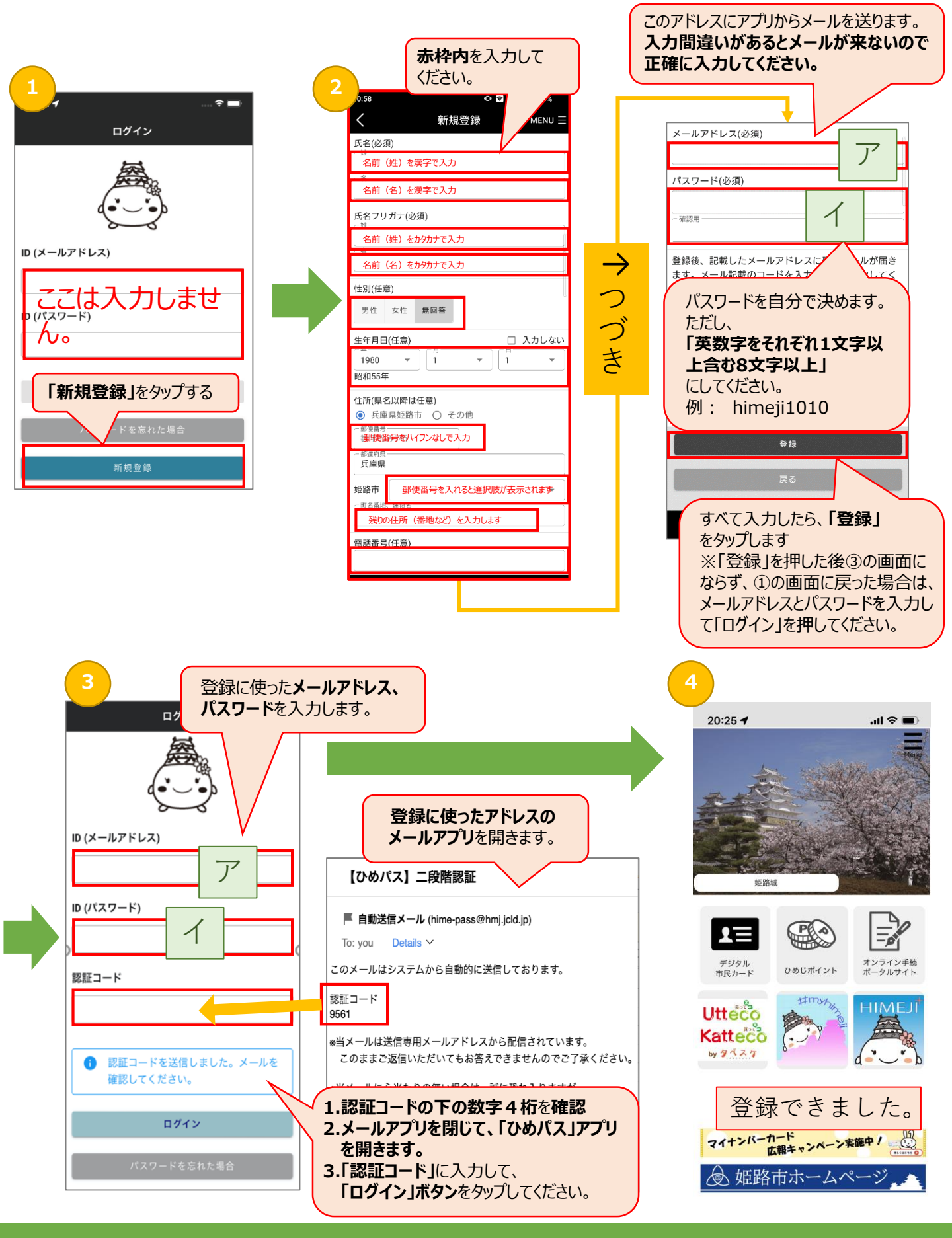

2ページ

### ❸「ひめパス」の中に「通いの場カード」を登録します。

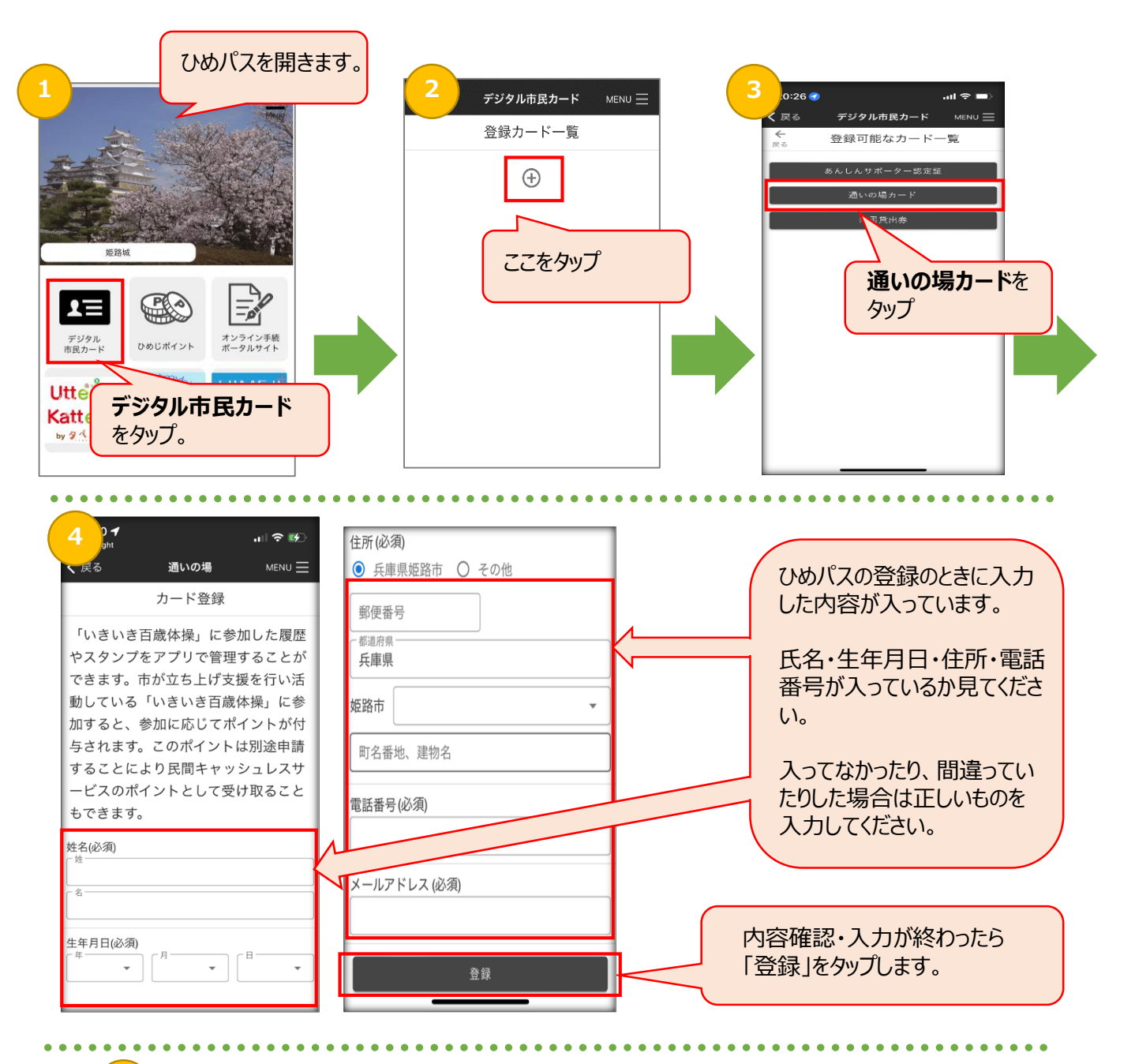

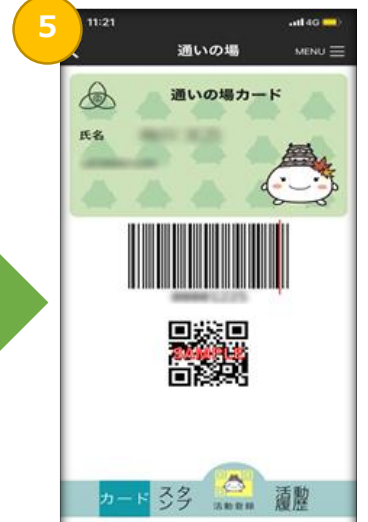

この画面がでたら、利用登録 完了です。

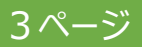

## 🛿 いき百に参加して、スタンプを集めます。1

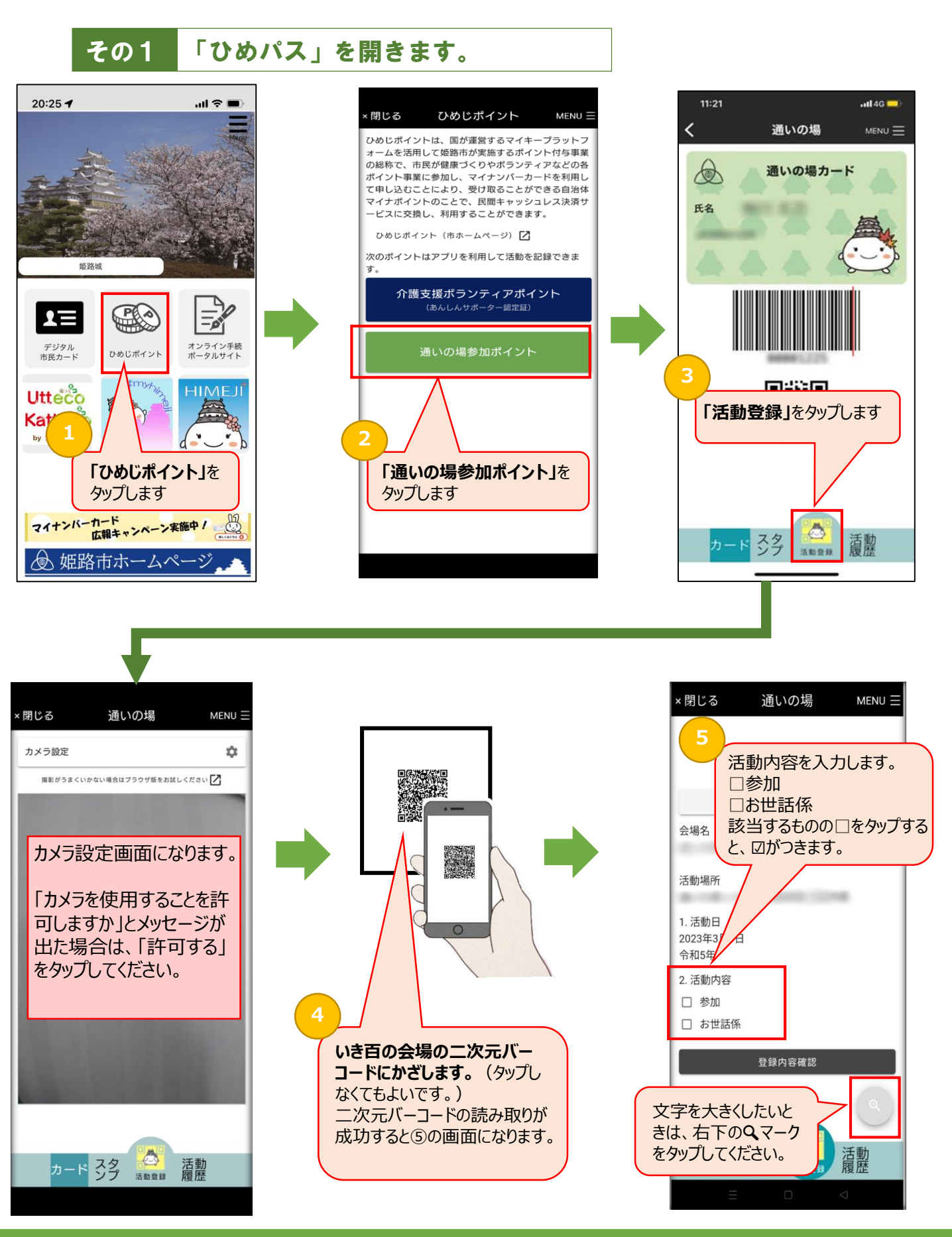

4ページ

## ❹ いき百に参加して、スタンプを集めます。2

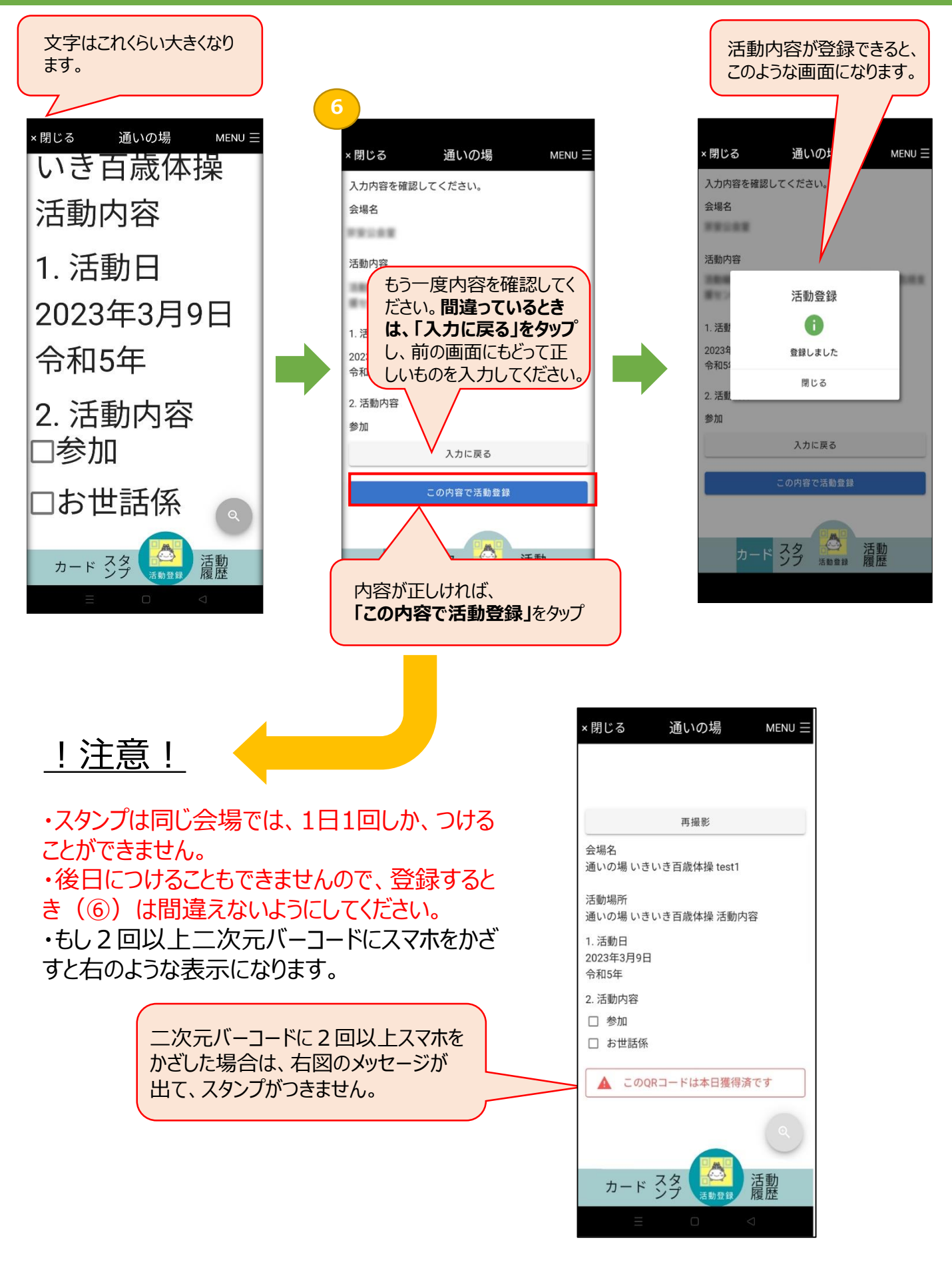

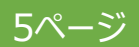

## ⑤ 集めたスタンプを確認します。

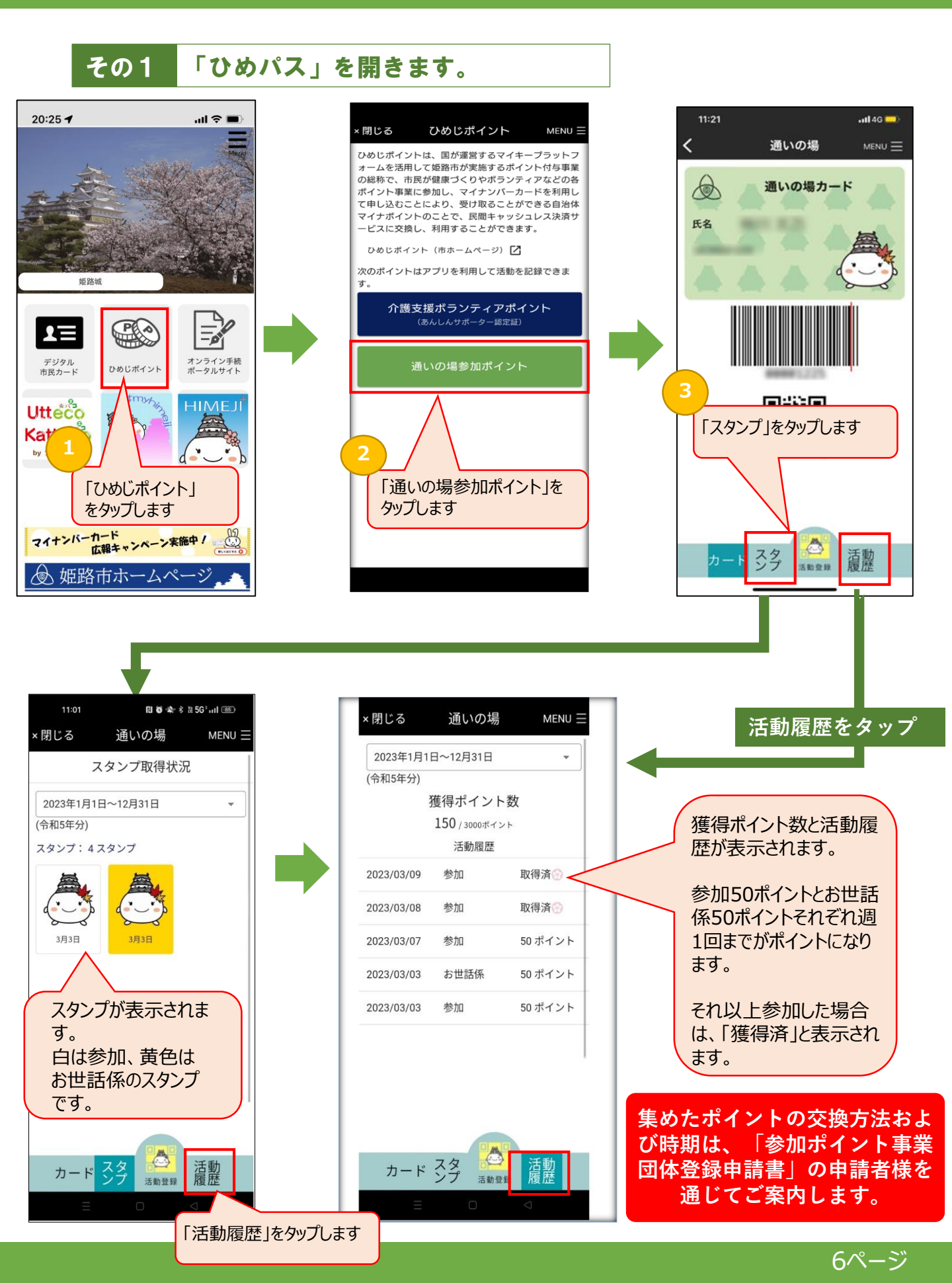